Zoho Corporation

# **Grouping Computers**

Grouping computers helps you to organize a large list of devices for easy access and identification. Group can be created in two ways - Static and Dynamic. You can rename the group as well as move the computers from one group to another.

- Static Group Create a group by manually adding devices to it.
- **Dynamic Group** Create a group based on defined criteria, and devices will be automatically assigned to the group based on these criteria.

### To add a static group:

- 1. Navigate to **Unattended Access** >**Settings** > **Groups.**
- 2. Click New Group and enter group details such as group name, description.

| ZOH              | Assist Remote Supp             | oort Unattended Access Me            | eting Reports |            |                        | 🗋 Groups -   🗁   👱 🚳 🕫 🚺 🏢 |
|------------------|--------------------------------|--------------------------------------|---------------|------------|------------------------|----------------------------|
| 88<br>Devices    | Groups<br>Session Confirmation | Total: 7                             |               |            |                        | Q 🍸 New Group              |
| R                | Wake On LAN                    | □ Groups 👻                           | Group Type    | Created By | Created On 👻           | Actions                    |
| Tools            | Proxy                          | Devices                              | Static        | Malcom     | Jan 03, 2023, 09:42 AM | ∥ E≥ Û                     |
| CO<br>Deployment |                                | Workgroup                            | Static        | Frida      | Jan 02, 2023, 10:35 AM |                            |
| ۵                |                                | Marketing                            | Dynamic       | George     | Jan 01, 2023, 09:15 PM |                            |
| Settings         |                                | Analytics                            | Static        | Martin     | Dec 29, 2022, 10:00 AM |                            |
|                  |                                | Sales team                           | Static        | Malcom     | Dec 22, 2022, 11:00 AM |                            |
|                  |                                | Management                           | Dynamic       | Frida      | Dec 09, 2022, 08:30 AM |                            |
|                  |                                | Admin Settings                       | Static        | Malcom     | Dec 01, 2022, 11:00 AM |                            |
|                  |                                |                                      |               |            |                        |                            |
|                  |                                |                                      |               |            |                        |                            |
|                  |                                |                                      |               |            |                        |                            |
|                  |                                |                                      |               |            |                        |                            |
|                  |                                |                                      |               |            |                        |                            |
|                  |                                |                                      |               |            |                        |                            |
| 3                |                                |                                      |               |            |                        |                            |
| Ξ                |                                |                                      |               |            |                        |                            |
| Chats            | Channels Contacts              | Here is your Smart Chat (Ctrl+Space) |               |            |                        | 🗐 😡 Chat with our experts  |

3. Select Static Group in the category and click Add Device.

| ZOHO             | Assist Remote Supp             | oort | Unattended Access Meet | ting Reports   |                   |                          |                                                       |          | Groups • | 6.     | <u>↑</u> | R (      | M # |  |
|------------------|--------------------------------|------|------------------------|----------------|-------------------|--------------------------|-------------------------------------------------------|----------|----------|--------|----------|----------|-----|--|
| 00<br>Devices    | Groups<br>Session Confirmation |      | Create New Group       |                |                   |                          |                                                       |          |          |        |          |          |     |  |
| ₩<br>Tools       | Wake On LAN<br>Proxy           |      | Group Info Name *      |                |                   |                          |                                                       |          |          |        |          |          |     |  |
| CO<br>Deployment |                                |      | Description            |                |                   |                          |                                                       |          |          |        |          |          |     |  |
| Settings         |                                |      | Category               | Static Group ③ | O Dynamic Group 🤊 |                          |                                                       |          |          |        |          |          |     |  |
|                  |                                |      | Devices (0)            |                |                   |                          |                                                       |          |          |        | [/       | dd Devic | e   |  |
|                  |                                |      | Device Name            |                | IP                |                          | Platform                                              |          | Domain   |        |          |          |     |  |
|                  |                                |      |                        |                |                   | Once you add a device to | this static group, you can manage it fr<br>Add Device | om here. |          |        |          |          |     |  |
| Ē                |                                |      |                        |                |                   |                          |                                                       |          |          |        |          |          |     |  |
| E                |                                |      |                        |                |                   |                          |                                                       |          |          | Cancel | Cre      | ate Grou | p   |  |

4. Choose the devices you want to add to the group and click Add.

| ZOHO       | Assist Remote Supp             | oort Unattended Access Meeting       | Reports       |          | 🗋 Groups -   🗁   🛓 🎯 🕫 M 🗰 |
|------------|--------------------------------|--------------------------------------|---------------|----------|----------------------------|
| Devices    | Groups<br>Session Confirmation | Add Devices                          |               |          |                            |
| &<br>Tools | Wake On LAN<br>Proxy           | Selected Devices: 1 Clear            |               |          | Q P                        |
| Г®         |                                | Device Name                          | IP            | Platform | Domain                     |
| Deployment |                                | Windows RT-1125                      | 111.122.13.23 | Linux    |                            |
| ©3         |                                | Dell PC - 153244                     | 121.122.34.45 | Windows  |                            |
| secongs    |                                | Lenovo PC                            | 111.122.13.23 | Windows  | · ·                        |
|            |                                | Frida's PC                           | 113.141.23.23 | Windows  | · · ·                      |
|            |                                | Windows RT-1125                      | 111.122.13.23 | Linux    | · ·                        |
|            |                                |                                      |               |          |                            |
|            |                                |                                      |               |          |                            |
|            |                                |                                      |               |          |                            |
|            |                                |                                      |               |          |                            |
|            |                                |                                      |               |          |                            |
|            |                                |                                      |               |          |                            |
| 5          |                                |                                      |               |          |                            |
| ≡          |                                |                                      |               |          | Cancel                     |
|            | 26 A                           | Here is your Smart Chat (Ctrl+Space) |               |          | O Chat with our expert     |

5. Once added, click Create Group to create the group.

| ZOHO          | Assist Remote Suppor           | t Unattended Access Meet | ing Reports            |          | 🗍 Groups 👻 | 👝   🕹 🕸 🖉 🛯         |
|---------------|--------------------------------|--------------------------|------------------------|----------|------------|---------------------|
| 88<br>Devices | Groups<br>Session Confirmation | Create New Group         |                        |          |            |                     |
| R<br>Tools    | Wake On LAN<br>Proxy           | Group Info               |                        |          |            |                     |
| œ             |                                | Name *                   | Windows Machines       |          |            |                     |
| Deployment    |                                | Description              | Enter your description |          |            |                     |
|               |                                | Category                 | Static Group ⑦         |          |            |                     |
|               |                                | Devices (1)              |                        |          |            | Q Y Add Device      |
|               |                                | Device Name              | IP                     | Platform | Domain     |                     |
|               |                                | Windows RT-1125          | 111.122.13.23          | Linux    | -          |                     |
|               |                                |                          |                        |          |            |                     |
| P             |                                |                          |                        |          |            | Cancel Create Group |
|               | 245 B 11                       |                          |                        |          |            |                     |

#### 6. Group will be listed once created.

| 2010             | Assist Remote Supp             | ort Unattende         | ed Access Meeting | Reports    |            |                        | 🗍 Groups 🕶   🛅   👱 | s 🛛 🕅 🏢               |
|------------------|--------------------------------|-----------------------|-------------------|------------|------------|------------------------|--------------------|-----------------------|
| 88<br>Devices    | Groups<br>Session Confirmation | Total: 2              |                   |            |            |                        | Q 7                | New Group             |
| X                | Wake On LAN<br>Proxy           | Groups                | s •               | Group Type | Created By | Created On 👻           | Actions            |                       |
| TODIS            |                                | Window                | ws Machines       | Static     | Malcom     | Apr 22, 2024, 16:16 PM | 2 E Û              |                       |
| CO<br>Deployment |                                | Device                | s                 | Static     | Malcom     | Jan 03, 2023, 09:42 AM |                    |                       |
| ٩                |                                | Workgr                | roup              | Static     | Frida      | Jan 02, 2023, 10:35 AM |                    |                       |
| Settings         |                                | Market                | ing               | Dynamic    | George     | Jan 01, 2023, 09:15 PM |                    |                       |
|                  |                                | Analyti               | ics               | Static     | Martin     | Dec 29, 2022, 10:00 AM |                    |                       |
|                  |                                | Sales te              | eam               | Static     | Malcom     | Dec 22, 2022, 11:00 AM |                    |                       |
|                  |                                | Manag                 | ement             | Dynamic    | Frida      | Dec 09, 2022, 08:30 AM |                    |                       |
|                  |                                | Admin                 | Settings          | Static     | Malcom     | Dec 01, 2022, 11:00 AM |                    |                       |
|                  |                                |                       |                   |            |            |                        |                    |                       |
|                  |                                |                       |                   |            |            |                        |                    |                       |
|                  |                                |                       |                   |            |            |                        |                    |                       |
|                  |                                |                       |                   |            |            |                        |                    |                       |
| 2                |                                |                       |                   |            |            |                        |                    |                       |
| Ξ                |                                |                       |                   |            |            |                        |                    |                       |
| Chats            |                                | Here is your Smart Ch | at (Ctrl+Space)   |            |            |                        | 6                  | Chat with our experts |

### To add a dynamic group:

- 1. Navigate to Unattended Access and select Settings.
- 2. Click New Group and enter group details such as group name, description.

| ZOH              | Assist Remote                  | Support | Unattended Access Meeting         | Reports    |            |                        | 🗋 Groups 🕶   🗁   🛓 🚳 📢 🚺 🏭 |
|------------------|--------------------------------|---------|-----------------------------------|------------|------------|------------------------|----------------------------|
| 88<br>Devices    | Groups<br>Session Confirmation |         | Total: 2                          |            |            |                        | Q 🍸 New Group              |
| R                | Wake On LAN                    |         | □ Groups 👻                        | Group Type | Created By | Created On 👻           | Actions                    |
| Tools            | Proxy                          |         | Windows Machines                  | Static     | Malcom     | Apr 22, 2024, 16:16 PM | 2 E Ú                      |
| CO<br>Deployment |                                |         | Devices                           | Static     | Malcom     | Jan 03, 2023, 09:42 AM |                            |
| ø                |                                |         | Workgroup                         | Static     | Frida      | Jan 02, 2023, 10:35 AM |                            |
| Settings         |                                |         | Marketing                         | Dynamic    | George     | Jan 01, 2023, 09:15 PM |                            |
|                  |                                |         | Analytics                         | Static     | Martin     | Dec 29, 2022, 10:00 AM |                            |
|                  |                                |         | Sales team                        | Static     | Malcom     | Dec 22, 2022, 11:00 AM |                            |
|                  |                                |         | Management                        | Dynamic    | Frida      | Dec 09, 2022, 08:30 AM |                            |
|                  |                                |         | Admin Settings                    | Static     | Malcom     | Dec 01, 2022, 11:00 AM |                            |
|                  |                                |         |                                   |            |            |                        |                            |
|                  |                                |         |                                   |            |            |                        |                            |
|                  |                                |         |                                   |            |            |                        |                            |
|                  |                                |         |                                   |            |            |                        |                            |
| P                |                                |         |                                   |            |            |                        |                            |
| ≡                |                                |         |                                   |            |            |                        |                            |
| Chats            | Channels Contacts              | Her     | e is your Smart Chat (Ctrl+Space) |            |            |                        | 😰 😰 Chat with our expert   |

#### 3. Select Dynamic Group in the category and click Add Criteria.

| ZOHO          | Assist Remote Support          | Unattended Access Meeti           | ing Reports                         |                                                                       | 🗍 Groups 🔻   🛅   🚽 | 2 🕸 🕫 M 🏢            |
|---------------|--------------------------------|-----------------------------------|-------------------------------------|-----------------------------------------------------------------------|--------------------|----------------------|
| 88<br>Devices | Groups<br>Session Confirmation | Create New Group                  |                                     |                                                                       |                    |                      |
| 22<br>Tools   | Wake On LAN<br>Proxy           | Group Info                        |                                     |                                                                       |                    |                      |
| го. <b>.</b>  |                                | Name *                            | Administrator                       |                                                                       |                    |                      |
| Deployment    |                                | Description                       | Enter your description              |                                                                       |                    |                      |
|               |                                | Category                          | Static Group ⑦      Dynamic Group ⑦ |                                                                       |                    |                      |
|               |                                | Devices (0)                       |                                     |                                                                       |                    | Add Criteria         |
|               |                                | Device Name                       | IP                                  | Platform                                                              | Domain             |                      |
|               |                                |                                   | The devices will be autor           | natically added to the list by selecting the criteria<br>Add Criteria |                    |                      |
| 8             |                                |                                   |                                     |                                                                       | Cancel             | Create Group         |
| Ħ             |                                |                                   |                                     |                                                                       |                    |                      |
| Chats         | Channels Contacts Here         | e is your Smart Chat (Ctrl+Space) |                                     |                                                                       | ¢                  | Chat with our expert |

4. Set the criteria for the group based on your requirements and click Save.

| ZOHO                 | Assist Rem                     | ote Suppo | rt Unattended Access Meeting F      | Reports                 |                  |   | 🗍 Groups 🕶   🛅   🛓 🕸 | R M 🗰                |
|----------------------|--------------------------------|-----------|-------------------------------------|-------------------------|------------------|---|----------------------|----------------------|
| 88<br>Devices        | Groups<br>Session Confirmation | on        | Add Criteria                        |                         |                  |   |                      |                      |
| Zerois<br>Deployment | Vession command                | 71        | Column                              | Criteria<br>Equals to • | Value<br>Windows | • |                      |                      |
| <b>I</b> 2  ]        |                                |           |                                     |                         |                  |   | Cancel               | Save                 |
| Chats                | Channels Co                    | A F       | ere is your Smart Chat (Ctrl+Space) |                         |                  |   | 6 😡                  | Chat with our expert |

5. Once saved, devices that match the criteria will be listed under the group.

| ZOHO          | Assist Remote Sup              | port       | Unattended Access Meetir   | ng Reports                                                         |          | 🗍 Groups 👻   🖟 | 5  <u>↓</u> ® \$ M  |
|---------------|--------------------------------|------------|----------------------------|--------------------------------------------------------------------|----------|----------------|---------------------|
| 88<br>Devices | Groups<br>Session Confirmation |            | Create New Group           |                                                                    |          |                |                     |
| &<br>Tools    | Wake On LAN<br>Proxy           |            | Group Info                 |                                                                    |          |                |                     |
| C.º           |                                |            | Name *                     | Administrator                                                      |          |                |                     |
| Deployment    |                                |            | Description                | Enter your description                                             |          |                |                     |
|               |                                |            | Category                   | <ul> <li>Static Group <ol> <li>Dynamic Group </li> </ol></li></ul> |          |                |                     |
|               |                                |            | Devices (2)                |                                                                    |          |                | Q 🛛 Add Criteria    |
|               |                                |            | Device Name                | IP                                                                 | Platform | Domain         |                     |
|               |                                |            | Windows RT-1125            | 111.122.13.23                                                      | Windows  |                |                     |
|               |                                |            | Dell PC - 165432           | 123.123.12.22                                                      | Windows  |                |                     |
|               |                                |            |                            |                                                                    |          |                |                     |
|               |                                |            |                            |                                                                    |          |                |                     |
| P             |                                |            |                            |                                                                    |          |                | Cancel              |
|               | Channels Contacts              | Here is yo | ur Smart Chat (Ctrl+Space) |                                                                    |          |                | 😨 🕲 Chat with our e |

# To edit a group

1. Click on the Edit icon corresponding to the group you want to modify.

| ZOHO             | Assist Remote Suppo            | rt Unattended Access Meeting        | Reports    |            |                        | 🖞 Groups 🕶   🕞   👱 🚳 📢 🚺 🏭 |
|------------------|--------------------------------|-------------------------------------|------------|------------|------------------------|----------------------------|
| 88<br>Devices    | Groups<br>Session Confirmation | Total: 3                            |            |            |                        | Q 🛛 🖓 New Group            |
| R                | Wake On LAN                    | ⊖ Groups ▼                          | Group Type | Created By | Created On 👻           | Actions                    |
| Tools            | FIOXY                          | Administrator                       | Dynamic    | Malcolm    | Apr 22, 2024, 17:06 PM |                            |
| CO<br>Deployment |                                | Devices                             | Static     | Frida      | Apr 22, 2024, 16:16 PM |                            |
| ÷                |                                | Workgroup                           | Static     | Frida      | Jan 02, 2023, 10:35 AM |                            |
| Settings         |                                | Marketing                           | Dynamic    | George     | Jan 01, 2023, 09:15 PM |                            |
|                  |                                | Analytics                           | Dynamic    | Martin     | Dec 29, 2022, 10:00 AM |                            |
|                  |                                | Sales team                          | Static     | Martin     | Dec 22, 2022, 11:00 AM |                            |
|                  |                                | Management                          | Dynamic    | Frida      | Dec 09, 2022, 08:30 AM |                            |
|                  |                                | Admin Manage                        | Dynamic    | Frida      | Dec 01, 2022, 11:00 AM |                            |
|                  |                                | Admin Settings                      | Static     | Malcom     | Dec 01, 2022, 11:00 AM |                            |
|                  |                                |                                     |            |            |                        |                            |
|                  |                                |                                     |            |            |                        |                            |
|                  |                                |                                     |            |            |                        |                            |
| P                |                                |                                     |            |            |                        |                            |
| Ē                |                                |                                     |            |            |                        |                            |
| Chats            | Channels Contacts H            | ere is your Smart Chat (Ctrl+Space) |            |            |                        | 🗐 🙁 Chat with our expert   |

2. For a static group, you can modify the group name, description, add or remove devices, and then click Update.

| ZOHO          | Assist Remote Suppor                          | Unattended Access Me              | eting Reports                           |          | 🗋 Groups -   🕞   👱 🚳 🟳 🚺 🏭 |
|---------------|-----------------------------------------------|-----------------------------------|-----------------------------------------|----------|----------------------------|
| BB<br>Devices | Groups<br>Session Confirmation<br>Wake On LAN | Static Group 1                    |                                         |          |                            |
| Tools         | Proxy                                         | Name                              | Windows Machines Enter your description |          |                            |
| Settings      |                                               | Description                       |                                         |          |                            |
|               |                                               | Category Devices (1)              | Static Group                            |          | Q Y Add Devices            |
|               |                                               | Device Name                       | IP                                      | Platform | Domain                     |
|               |                                               | Windows RT-1125                   | 111.122.13.23                           | Linux    |                            |
|               |                                               |                                   |                                         |          |                            |
| Ĩ             |                                               |                                   |                                         |          | Cancel                     |
| Ξ             |                                               |                                   |                                         |          |                            |
| Chats         | Channels Contacts He                          | e is your Smart Chat (Ctrl+Space) |                                         |          | 🗐 🙁 Chat with our exper    |

| ZOHO                         | Assist Remote Sup              | port    | Unattended Access Meeti        | ing Reports            |          | 🗋 Groups 🗸   🖻   👱 🚳 🕫 🚺 🏭 |
|------------------------------|--------------------------------|---------|--------------------------------|------------------------|----------|----------------------------|
| 88<br>Devices                | Groups<br>Session Confirmation |         | Static Group 2                 |                        |          |                            |
| 22<br>Taols                  | Wake On LAN<br>Proxy           |         | Group Info                     |                        |          |                            |
| г <u>о</u>                   |                                |         | Name                           | Windows Machines       |          |                            |
| Deployment                   | ment                           |         | Description                    | Enter your description |          |                            |
| <ul> <li>Settings</li> </ul> |                                |         | boonpaon                       |                        |          |                            |
|                              |                                |         | Category                       | Static Group           |          |                            |
|                              |                                |         | Devices (2)                    |                        |          | Q 7 Add Devices            |
|                              |                                |         | Device Name                    | IP                     | Platform | Domain                     |
|                              |                                |         | Windows RT-1125                | 111.122.13.23          | Linux    |                            |
|                              |                                |         | Dell PC - 6574                 | 121.112.12.23          | Windows  | · .                        |
|                              |                                |         |                                |                        |          |                            |
|                              |                                |         |                                |                        |          |                            |
|                              |                                |         |                                |                        |          |                            |
| ~                            |                                |         |                                |                        |          |                            |
| E                            |                                |         |                                |                        |          | Cancel Update              |
| Chaits                       | Channels Contacts              | Here is | s your Smart Chat (Ctrl+Space) |                        |          | 🗐 🙁 Chat with our experi   |

3. For a dynamic group, you can change the group name, description, and modify the criteria of the group by clicking **View Criteria** as needed.

| ZOHO            | Assist Remot                   | te Suppor | rt Unattended Access               | Meeting Reports            |               |                     | 🗂 Groups 🗝   🕞   👱 🛞 📢 🛄 🏭 |
|-----------------|--------------------------------|-----------|------------------------------------|----------------------------|---------------|---------------------|----------------------------|
| 88<br>Devices   | Groups<br>Session Confirmation |           | Dynamic Group                      |                            |               |                     |                            |
| R               | Wake On LAN                    |           | Group Info                         |                            |               |                     |                            |
| Tools           | Proxy                          |           | Name                               | Windows Machines           |               |                     |                            |
| Deployment      |                                |           |                                    | An x86-based PC running Wi | ndows         |                     |                            |
| (i)<br>Settinge |                                |           | Description                        |                            |               | 227 characters left |                            |
| outings         |                                |           | Category                           | Dynamic Group              |               |                     |                            |
|                 |                                |           | Devices (2)                        |                            |               |                     | Q Y View Criteria          |
|                 |                                |           | Device Name                        |                            | Р             | Platform            | Domain                     |
|                 |                                |           | Windows RT-1125                    |                            | 111.122.13.23 | Windows             | · · · ·                    |
|                 |                                |           | Dell PC - 6574                     |                            | 121.112.12.23 | Windows             |                            |
|                 |                                |           |                                    |                            |               |                     |                            |
|                 |                                |           |                                    |                            |               |                     |                            |
|                 |                                |           |                                    |                            |               |                     |                            |
|                 |                                |           |                                    |                            |               |                     |                            |
| Ē               |                                |           |                                    |                            |               |                     |                            |
| =               |                                |           |                                    |                            |               |                     | Cancel                     |
| Chats           | දුණු<br>Channels Conta         | He        | ere is your Smart Chat (Ctrl+Space | 8)                         |               |                     | හි වැ Chat with our expert |
| 20110           | Assist Remo                    | te Suppor | rt Unattended Access               | Meeting Reports            |               |                     | 🗍 Groups 🗸 🍙 📃 🕼 🛤 🏭       |
| 88              | Groups                         |           |                                    |                            |               |                     |                            |
| Devices         | Session Confirmation           |           | Dynamic Group                      |                            |               |                     |                            |
| R               | Proxy                          |           | Criteria (1)                       | Critoria                   | Value         |                     | _                          |
| 50              |                                |           | Platform                           | - Equals to                | - Linux       | • (                 | (+)                        |
| Deployment      |                                |           |                                    | · · ·                      |               |                     | <u> </u>                   |
| ۲               |                                |           |                                    |                            |               |                     | _                          |
| Settings        |                                |           |                                    |                            |               |                     |                            |
|                 |                                |           |                                    |                            |               |                     |                            |
|                 |                                |           |                                    |                            |               |                     |                            |
|                 |                                |           |                                    |                            |               |                     |                            |
|                 |                                |           |                                    |                            |               |                     |                            |
|                 |                                |           |                                    |                            |               |                     |                            |
|                 |                                |           |                                    |                            |               |                     |                            |
|                 |                                |           |                                    |                            |               |                     |                            |
|                 |                                |           |                                    |                            |               |                     |                            |
|                 |                                |           |                                    |                            |               |                     |                            |
| 5               |                                |           |                                    |                            |               |                     |                            |
| Ξ               |                                |           |                                    |                            |               |                     | Cancel                     |
| Chats           | Channels Conta                 | He        | ere is your Smart Chat (Ctrl+Space | (9)                        |               |                     | ⑦ ② Chat with our experts  |

## To delete a group

1. Click Delete icon next to the group you would like to delete/remove.

| ZOH              | Assist Remote Supp             | port Unattended Access M             | eeting Reports |            |                        | 🖞 Groups -   🖻   👱 🛞 🛱 🚺 🏭 |
|------------------|--------------------------------|--------------------------------------|----------------|------------|------------------------|----------------------------|
| Devices          | Groups<br>Session Confirmation | Total: 3                             |                |            |                        | Q 🍸 New Group              |
| R                | Wake On LAN                    | 🗆 Groups 👻                           | Group Type     | Created By | Created On 👻           | Actions                    |
| Tools            | Proxy                          | Administrator                        | Dynamic        | Malcom     | Apr 22, 2024, 17:06 PM |                            |
| CO<br>Deployment |                                | Windows Machines                     | Static         | Frida      | Apr 22, 2024, 16:16 PM |                            |
| ٢                |                                | Devices                              | Static         | George     | Jan 03, 2023, 09:42 AM | / B                        |
| Settings         |                                |                                      |                |            |                        | Delote                     |
|                  |                                |                                      |                |            |                        |                            |
|                  |                                |                                      |                |            |                        |                            |
|                  |                                |                                      |                |            |                        |                            |
|                  |                                |                                      |                |            |                        |                            |
|                  |                                |                                      |                |            |                        |                            |
|                  |                                |                                      |                |            |                        |                            |
|                  |                                |                                      |                |            |                        |                            |
|                  |                                |                                      |                |            |                        |                            |
|                  |                                |                                      |                |            |                        |                            |
| P                |                                |                                      |                |            |                        |                            |
| E                |                                |                                      |                |            |                        |                            |
| Chats            | Channels Contacts              | Here is your Smart Chat (Ctrl+Space) |                |            |                        | 🕲 🖄 Chat with our expert   |

#### 2. Click Delete in the confirmation prompt shown below

| 💈 🕅 🗑 Assist Remote Support Unattended Access Meeting Reports 🗌 Groups 🗸 👘 🔛 📷 |                                                        |                  |                |                                              |                        |         |  |  |
|--------------------------------------------------------------------------------|--------------------------------------------------------|------------------|----------------|----------------------------------------------|------------------------|---------|--|--|
| 88<br>Devices                                                                  | Groups<br>Session Confirmation<br>Wake On LAN<br>Proxy | Total: 3         | Q 💎 New Group  |                                              |                        |         |  |  |
| R                                                                              |                                                        | ⊖ Groups 👻       | Group Type     | Created By                                   | Created On 👻           | Actions |  |  |
| Tools                                                                          |                                                        | Administrator    | Dynamic        | Malcom                                       | Apr 22, 2024, 17:06 PM |         |  |  |
| CO<br>Deployment                                                               |                                                        | Windows Machines | Static         | Frida                                        | Apr 22, 2024, 16:16 PM |         |  |  |
| ø                                                                              |                                                        | Devices          | Static         | George                                       | Jan 03, 2023, 09:42 AM |         |  |  |
| Settings                                                                       |                                                        |                  |                |                                              |                        |         |  |  |
|                                                                                |                                                        |                  | Are you sure y | ou want to delete the group <b>Devices</b> ? | Delete                 |         |  |  |
| ~                                                                              |                                                        |                  |                |                                              |                        |         |  |  |
| E                                                                              |                                                        |                  |                |                                              |                        |         |  |  |

### To move a group

1. Click the Move icon next to the group you wish to move.

| ZOHO             | Assist Remote Sup              | oport Unattended Access Meeting      | g Reports  |            |                        | 🖞 Groups 🕶   🗁   👱 🚳 🟳 🚺 🏭 |
|------------------|--------------------------------|--------------------------------------|------------|------------|------------------------|----------------------------|
| 88<br>Devices    | Groups<br>Session Confirmation | Total: 2                             |            |            |                        | Q 🍸 New Group              |
| R                | Wake On LAN                    | □ Groups                             | Group Type | Created By | Created On 👻           | Actions                    |
| Tools            | Proxy                          | Administrator                        | Dynamic    | Malcom     | Apr 22, 2024, 17:06 PM |                            |
| CO<br>Deployment |                                | Windows Machines                     | Static     | Frida      | Apr 22, 2024, 16:16 PM |                            |
| Settings         |                                |                                      |            |            |                        |                            |
| Ξ                |                                |                                      |            |            |                        |                            |
| Chats            | Channels Contacts              | Here is your Smart Chat (Ctrl+Space) |            |            |                        | 🗐 🙁 Chat with our experts  |

2. Choose the department from the dropdown to which the selected group should be moved and then click Move.

| ZÔHO             | Assist Remote Suppor           | t Unattended Access Meeting Re | ports                                                                                           |                                                                                                    | [] Gro                 | oups -   🗁   🛓 🕸 | Ø M # |
|------------------|--------------------------------|--------------------------------|-------------------------------------------------------------------------------------------------|----------------------------------------------------------------------------------------------------|------------------------|------------------|-------|
| 88<br>Devices    | Groups<br>Session Confirmation | Total: 2                       |                                                                                                 | Q 7                                                                                                    | New Group              |                  |       |
|                  | Wake On LAN<br>Proxy           | 🔾 Groups 👻                     | Group Туре                                                                                      | Created By                                                                                                    | Created On 👻           | Actions          |       |
| Tools            |                                | Administrator                  | Dynamic                                                                                         | Malcom                                                                                                    | Apr 22, 2024, 17:06 PM |                  |       |
| CO<br>Deployment |                                | Windows Machines               | Static                                                                                          | Frida                                                                                                    | Apr 22, 2024, 16:16 PM |                  |       |
| (i)<br>Settings  |                                |                                |                                                                                                 |                                                                                                    |                        |                  |       |
|                  |                                |                                | Move Group<br>You can move a group a<br>department.<br>Move group to<br>Move group to<br>Z<br>S | v<br>ong with its unattended computers to any<br>v Department<br>dministrator<br>vorkgroup<br>ylker<br>dmin<br>ettings |                        |                  |       |
| Ţ                |                                |                                |                                                                                                 |                                                                                                    |                        |                  |       |
| E                |                                |                                |                                                                                                 |                                                                                                    |                        |                  |       |